# バリプラ ValuePlus+

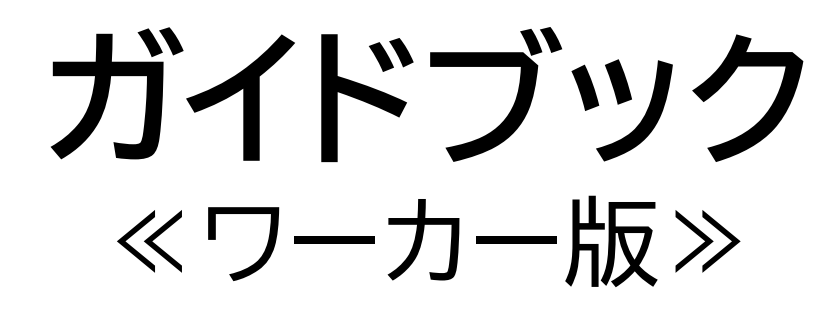

# **谷中バリプラ**

株式会社 バリュースタッフ

# כרריו**םא**

## 接客業・飲食店に特化した単発バイトアプリ

#### 雇用形態は、派遣や紹介スタッフではなく直雇用

## Point.1

## 履歴書&面接なし

履歴書不要で、応募もワンクリックで完結! スケジュールがあえばすぐに勤務ができる

Point.2

## 報酬が最短翌日に受け取れる

給料日を待たずに<mark>最短翌日に受け取り可能!</mark> すぐに銀行口座振り込みできたり、 近くのコンビニATM等で24時間引き出せる \*1

Point.3

## 頑張りの評価制度

企業とワーカーの双方で評価ができる Goodポイントを貯めて採用率アップさせよう!

## 応募~勤務までの流れ

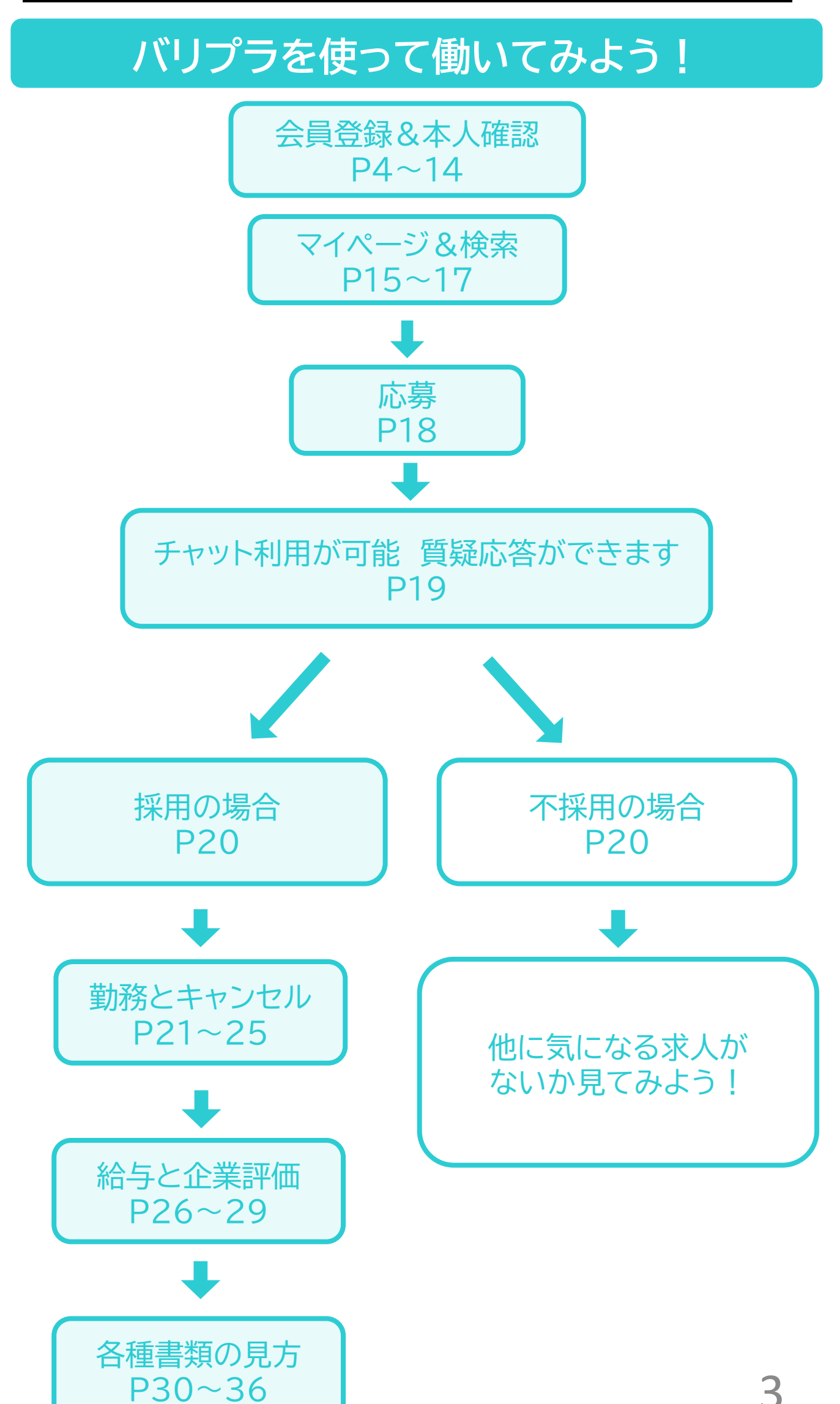

<u>サイトへアクセス</u>し、新規会員登録を行ってください。 ※Gmailの登録がおすすめです。

求人に応募するには、無料の会員登録が必要です。 求人情報の閲覧、検索などは会員でなくても可能です。

| < % <b>P</b> | ר <i>ב</i> רה א                                                                                                    |
|--------------|----------------------------------------------------------------------------------------------------|
| ※₽バリプラ #     | な まままで<br>な まままで<br>な まままで<br>な まままで<br>な まままで<br>な まままで<br>な まままで<br>の たまます。<br>の たまます。<br>の たます。<br>の たまます。<br>の たまます。<br>の たます。<br>の たまする。<br>の たまする。<br>の たますする。<br>の たまする。<br>の たまする。<br>の たまする。<br>の たますする。<br>の たますする。<br>の たますする<br>の たます |
|              | グイン                                                                                                    |
| メールアドレスまたはロ  | <b>グインID</b> (キュリカカード番号)                                                                                                    |
| メールアドレス      |                                                                                                    |
| パスワード        |                                                                                                    |
| パスワード        |                                                                                                    |
| <u>パスワー</u>  | <u>-ドを忘れた場合</u>                                                                                                    |
| F            | コグイン                                                                                                    |
|              |                                                                                                    |
| 3分<br>うすぐ    | で完了!<br>応募開始!                                                                                                    |
| 新热           | 現会員登録                                                                                                    |
| Q<br>探す コラム  | □ □ □ □ □ □ □ □ □ □ □ □ □ □ □ □ □ □ □                                                                                                    |

#### メールアドレスを入力していただくとメールが送られます。 届いたメールに記載されている認証コードを入力してくだ さい。

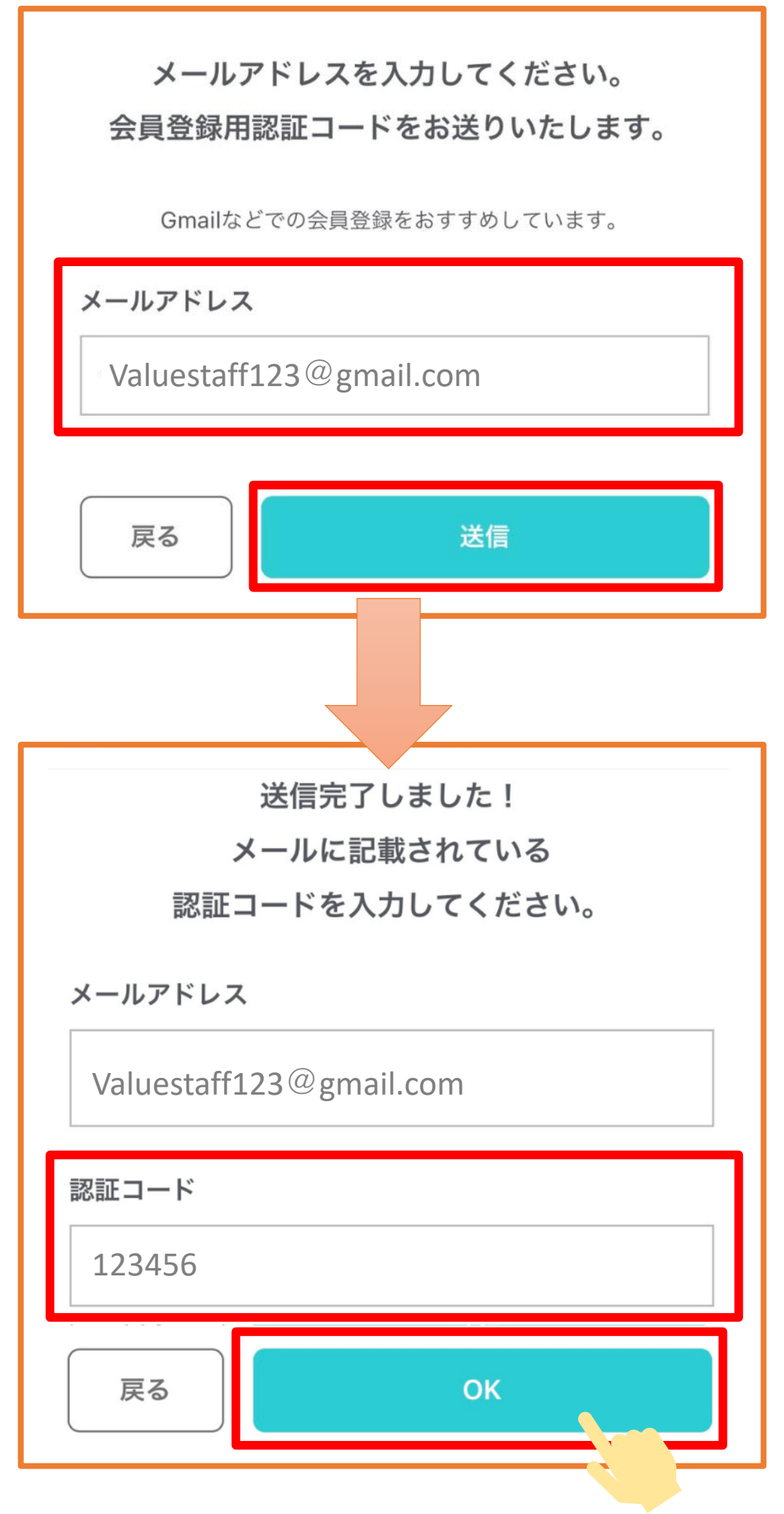

5

#### メールアドレスと認証コードが正しく入力されると会員情報 の入力画面に進みます。 会員情報の入力をお願いいたします。

| お名前 (漢字)           |                          |
|--------------------|--------------------------|
| 山田                 | 太郎                       |
| お名前 (カナ)           |                          |
| ヤマダ                | タロウ                      |
| 性別                 |                          |
| 性別                 | $\sim$                   |
| 生年月日               |                          |
| 2000 ~ 01          | <ul><li>✓ 01 ✓</li></ul> |
| 郵便番号(ハイフンなし)       |                          |
| 1000001            | 住所検索                     |
| 住所1(都道府県・市区町村      | )                        |
| 東京都千代田区千代田         |                          |
| 住所2(番地以降)          |                          |
| 1-1 00ビル 101       |                          |
| 携帯電話番号(ハイフンなし)     |                          |
| 0368263377         |                          |
| メールアドレス            |                          |
| Valuestaff123@gmai | l.com                    |

## 会員登録

#### 会員情報の登録が完了すると「バリプラ新規会員登録完了メー ル」が届きます。

ログインID、パスワードをお知らせします。

#### 【バリプラ】新規会員登録完了のお知らせ

{申し込み氏名}様

この度は、バリプラに新規会員登録いただき、誠にありがとうございます。 バリプラのIDとパスワードをお知らせいたします。

■ログインIDとパスワード ログインURL: <u>https://c.value-plus.jp/login</u> ログインID: {ログインID} パスワード: {パスワード}

<会員の皆様へ>

- ・報酬を最短翌日に受け取りたい方はバリプラと連携している給与前払い(随時払
- い)サービス【JOBPAY】にて本人確認が必要です。
- ・本人確認はこちらから {URL}
- ・本人確認審査やバリプラの使い方についてはこちらから

<u>https://value-plus.jp/valueplus/wp-content/uploads/2023/09/ValuePlus-worker-guidebook.pdf</u>

- ・本人確認が完了しますと新しいログインIDとパスワードが発行されますのでそちら をご使用ください。
- ・バリプラは本人確認をしなくても応募や勤務をすることが可能です。
- ・この場合の報酬は翌月20日に銀行振り込みでのお支払いとなります。
- ・報酬の支払いについてはこちらから

https://value-plus.jp/valueplus/payment/

ご不明な点がある場合には下記までご連絡ください。 何卒、よろしくお願いいたします。

バリプラ運営チーム

【運営会社】

株式会社バリュースタッフ https://www.valuestaff.jp/ 東京都渋谷区広尾1-1-39 恵比寿プライムスクエア12F

【サイトに関するお問い合わせ】 support@value-plus.jp

<u>サイトへアクセス</u>し、ログインしてください。 これで応募・勤務・銀行口座での報酬受け取りが 可能になります。

報酬を最短翌日に受け取りたい方は本人確認を行ってくだ さい。

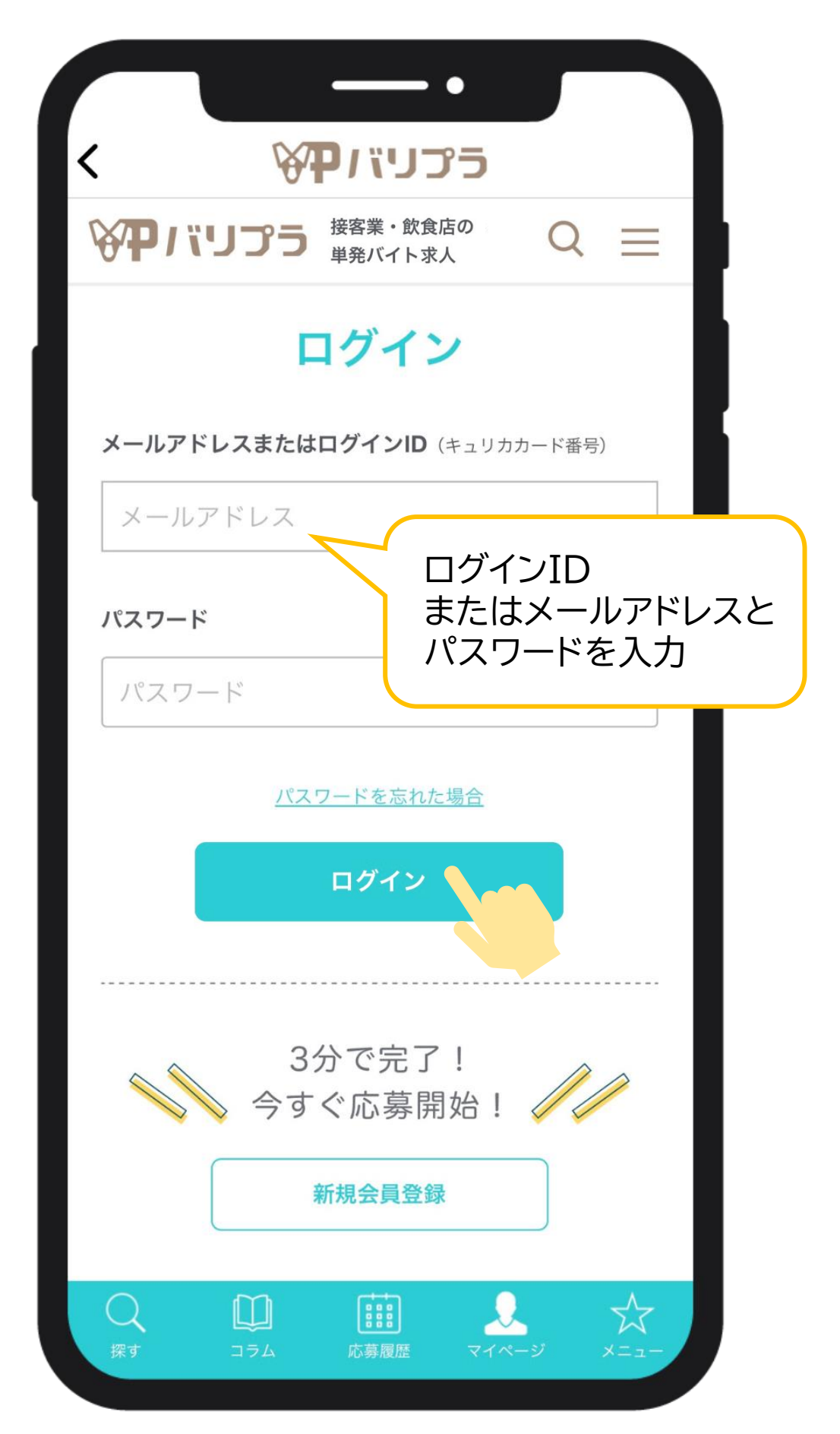

報酬を最短翌日に受け取りたい方はバリプラと連携している 給与前払い(随時払い)サービス【JOBPAY】にて本人確認が 必要です。 <u>本人確認はこちらから</u>

JOBPAYについて詳しくは26~28ページへ

| <b>国籍</b><br>国籍                        | 選択もれ         | าเว                   |        |
|----------------------------------------|--------------|-----------------------|--------|
| 外国人PEPs情報                              | ご注意くた        | ごさい                   |        |
| ※外国要人をいいます。                            |              |                       |        |
| <u>外国PEPsの詳細はこちら(11条の2)</u><br>✓ 該当しない | 該当しない<br>チェッ | <sup>、</sup> 場合<br>ック | ゙は     |
| 暗証番号(4桁)                               |              |                       |        |
| バリプラの報酬を最寄りのコンビニ                       | ATM等で引き出す際の暗 |                       |        |
| 証番号を「新たに」設定してくださ                       | l'.          |                       |        |
| 暗証番号                                   |              |                       |        |
| *ご利用中の銀行口座等の暗訳                         |              | ; <b>—</b> _          |        |
| せん。                                    | 仕意の者         | 号を                    |        |
| 本人確認書類                                 | 設定してく        | ださ                    | い      |
| 本人確認書類を選択                              | ~            |                       |        |
|                                        |              |                       |        |
| ○ スマホで顔写真を撮影                           |              |                       |        |
| +                                      |              |                       |        |
| 顔写真付き本人確認書類な                           | を1点提出する      |                       |        |
| ○本人確認書類の画像を2点                          | 減提出する        |                       |        |
| ※現住所が記載された本人確認書類をこ                     | ご提出く         |                       |        |
| 本人確認書類の住所と現住所が異なる                      | 場合は、<br>どちら  | かを                    | 遲択     |
| 変更してくたさい。<br>または、「画像を添付して提出する」。        | <b>と</b> 」 」 |                       | ×>٦/ / |
| 点と、現住所が記載された公共料金領」<br>さい。              | 収書などを1点ご提出くだ |                       |        |
|                                        |              |                       |        |
|                                        |              |                       |        |
| 次へ                                     |              |                       |        |

本人確認書類の提出方法

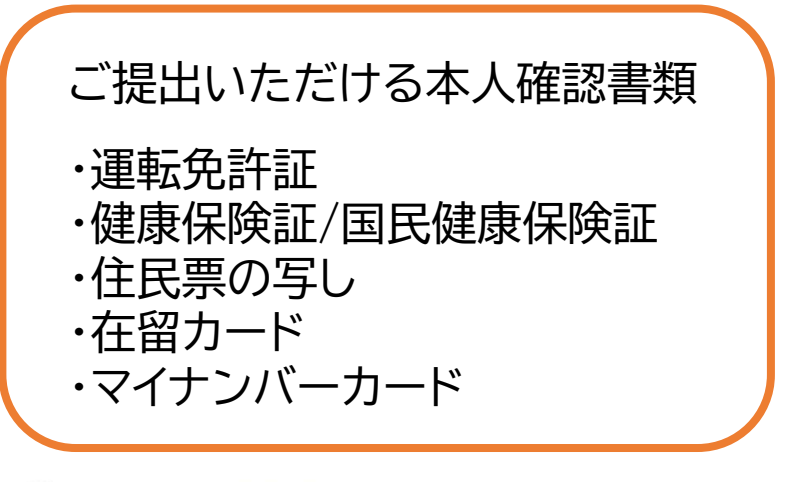

スマホで顔写真を撮影

+

顔写真付き本人確認書類を1点提出する

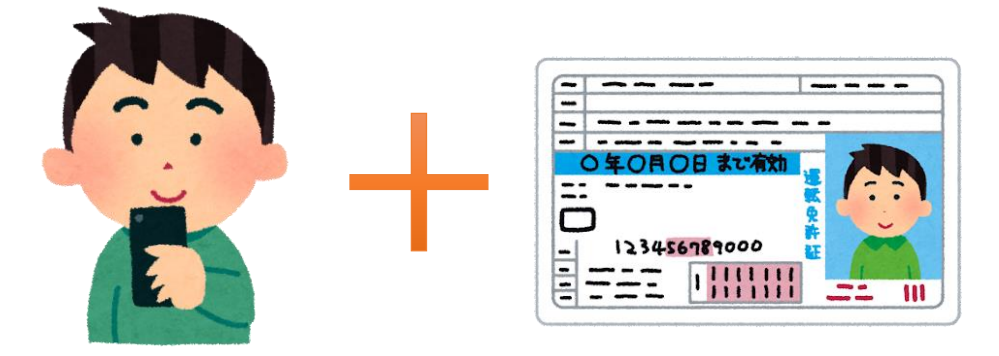

)本人確認書類の画像を2点提出する

・現住所記載の本人確認書類が2点ある場合

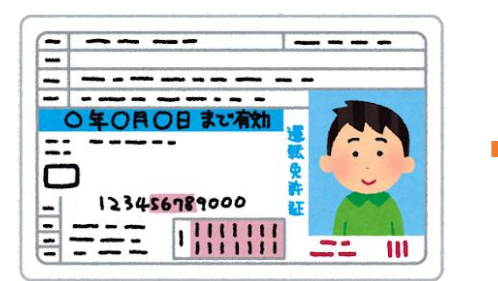

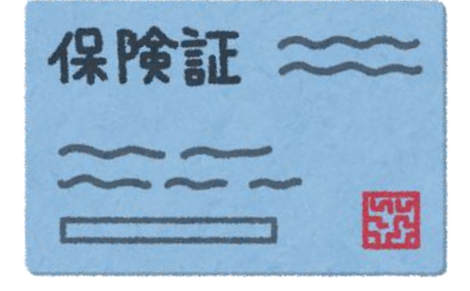

・現住所記載の本人確認書類がない場合

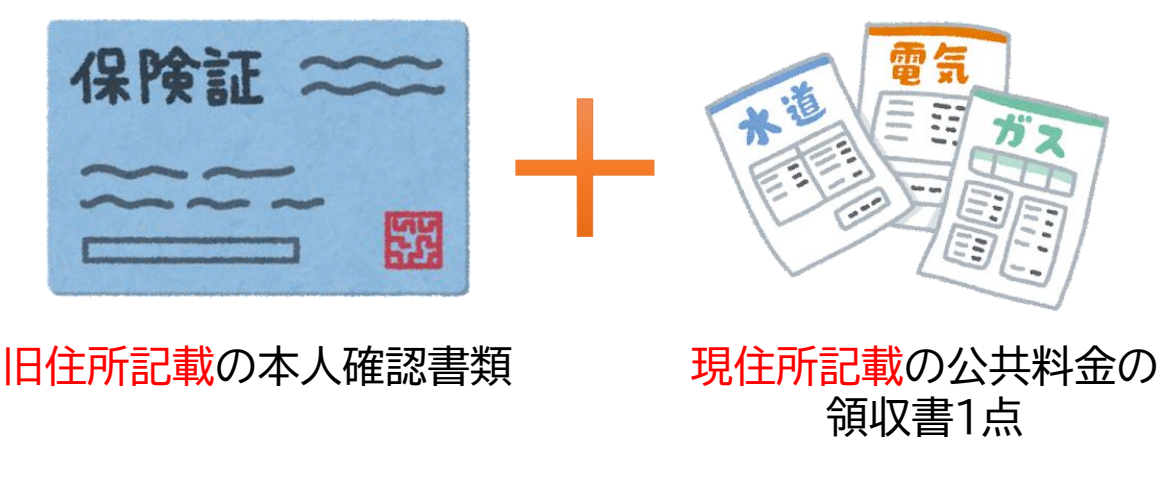

審査完了後、JOBPAYカード(報酬受け取り用ATMカード)を 順次発送いたします。 カードは3~5営業日ほどでお届けいたしますので、ご到着まで お待ち下さい。

カードが届き次第、カードに記載の番号と審査完了後にお送り している「JOBPAY会員登録完了のお知らせ」というメールに 記載のパスワードで、JOBPAYに初回ログインしパスワードの 変更を行ってください。

JOBPAY会員登録完了のお知らせ {申し込み氏名}様 この度は、JOBPAYカード会員への入会お申込み頂きまして誠に有難うございま す。 JOBPAYカードを発送いたします。 転送不要の書留郵便にて3日~5日程度でお届けいたしますので、ご到着までお 待ち下さいますようお願いいたします。 ◆会員サイト・JOBPAYアプリへのログイン◆ JOBPAYアプリ:ア<u>プリ起動</u> 会員サイト:<u>https://member.jobpay.biz/login/</u>にアクセス 以下ログインIDとパスワードをご入力しログインください。 ログインID:お手元にございますカード番号(ハイフンを除く数字16桁) パスワード:abcdefg ※パスワードは初回ログイン時にご自身で変更してください。 ※ご利用可能残高や引出履歴はJOBPAYアプリおよび会員サイト内で確認できま す。 ご不明な点がある場合にはよくあるお問い合わせをご確認ください。 ◆よくあるお問い合わせはこちら◆ https://member.jobpay.biz/doc/faq ☆ LINEでJOBPAY残高確認が簡単にできます ☆ 今すぐ友だち追加する https://line.me/R/ti/p/%40391ahkyp 何卒、よろしくお願いいたします。 株式会社JOBPAY サポートセンター 受付時間:午前9時~午後6時(祝日を除く 月曜日~金曜日)

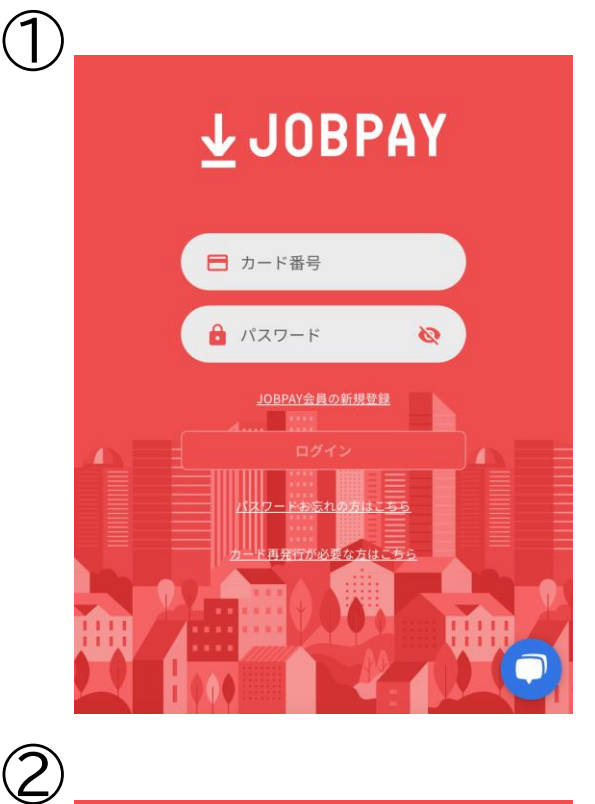

#### ・お手持ちのJOBPAYカードに 記載の番号と「JOBPAY会員 登録完了のお知らせ」メールに 記載のパスワードを入力

・パスワードを任意のものに変更

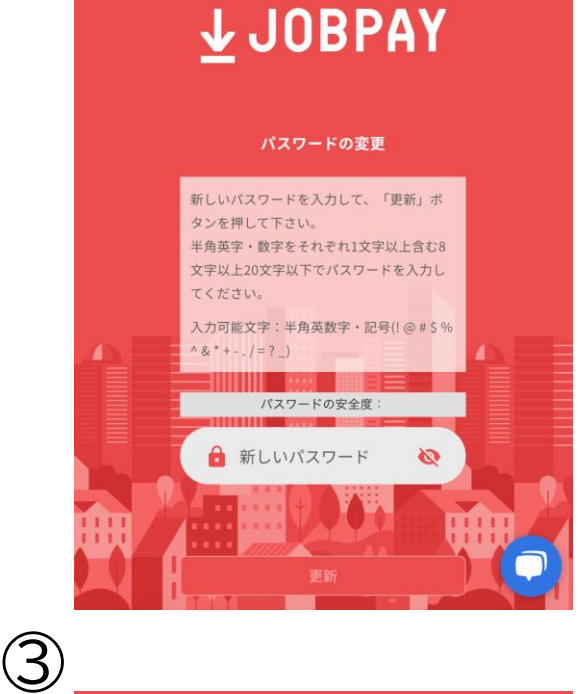

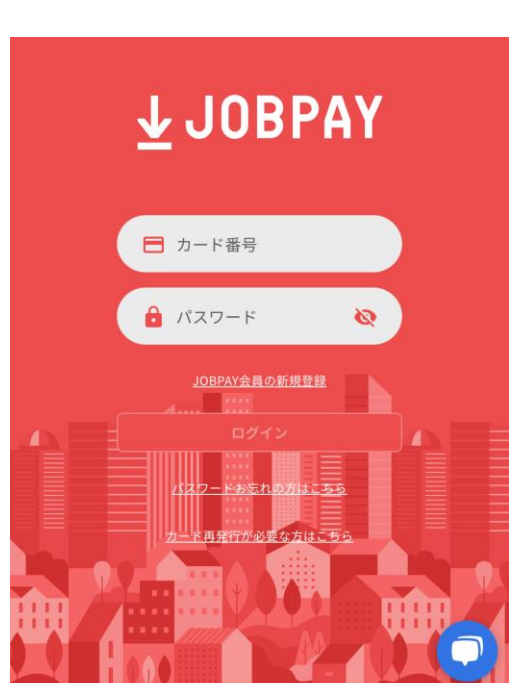

・カード番号と 変更後のパスワードでログイン

> これで、最短勤務翌日に 報酬が受け取れるように なります!

## <u>サイトヘアクセス</u>し、ログインしてください。

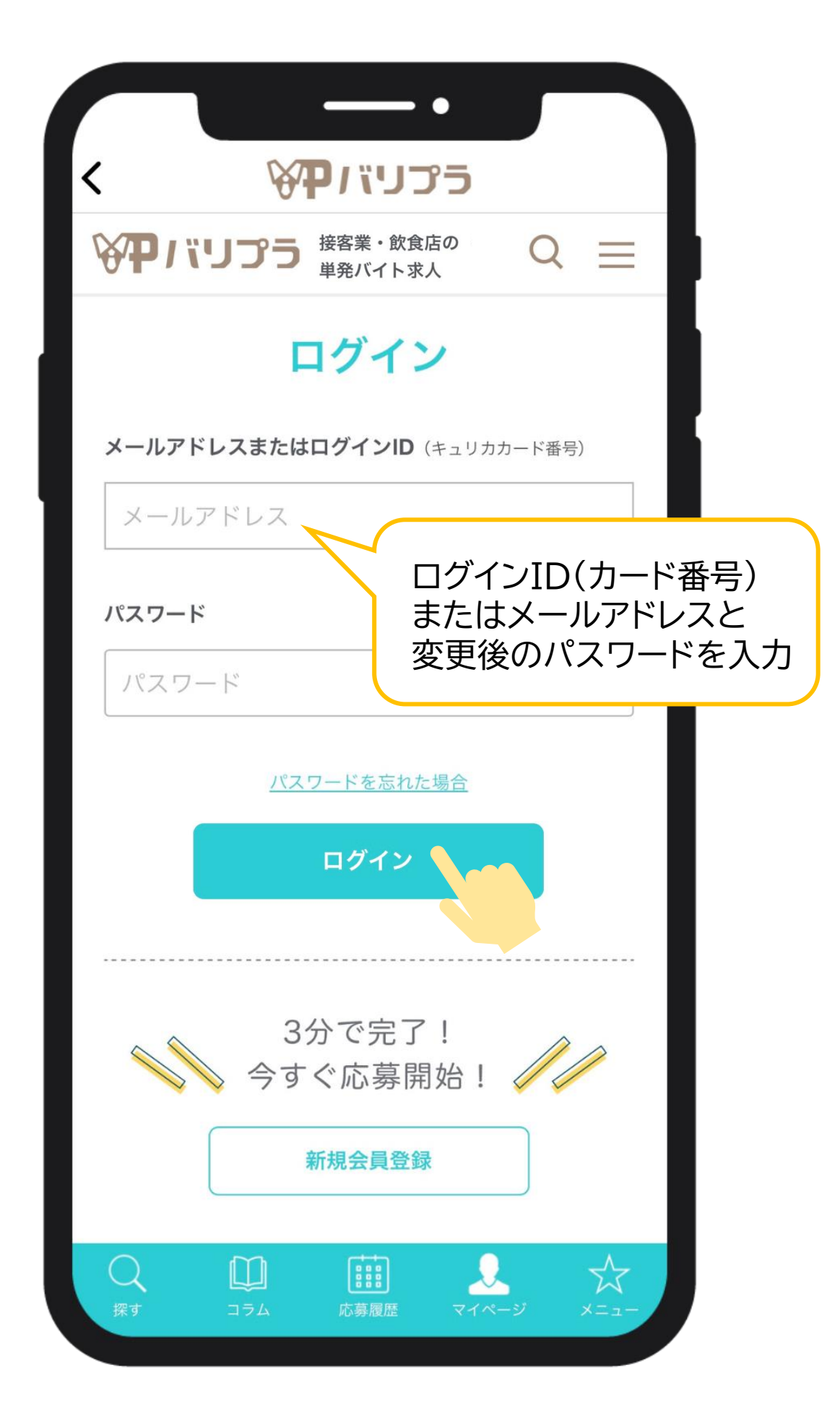

【審査で不備が見つかった場合】 ご登録のメールアドレスに修正用のメールが届きます。 内容をご確認の上、メール記載のURLから 会員情報を修正していただきますようお願いします。

情報の入力は以下をご参照ください。

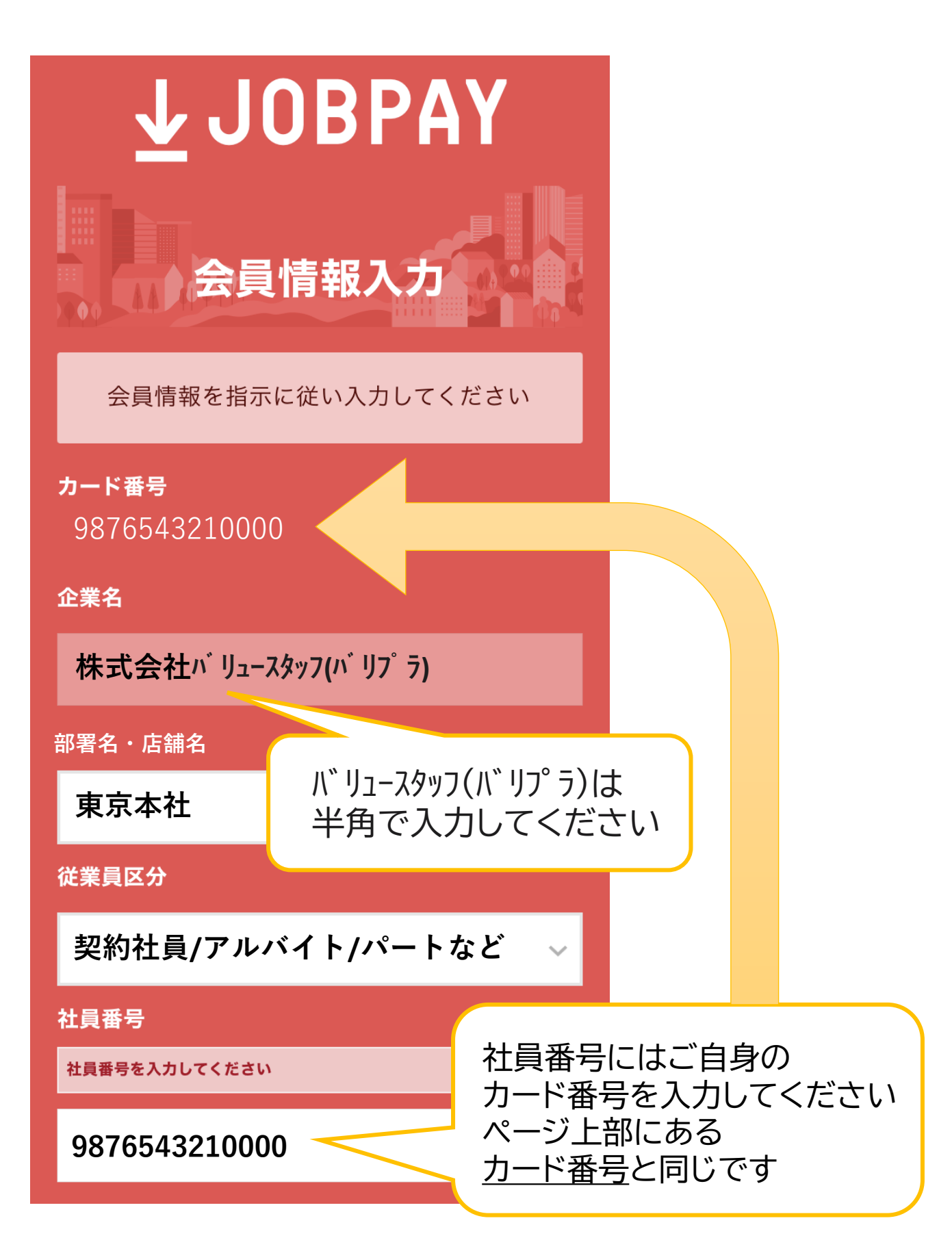

応募する前にマイページを仕上げましょう!

## マイページが充実していると採用率アップ!

履歴書や面接がないため、 企業さまの採用判断はマイページの情報が全てです。

マイページを充実させて、 応募した企業から採用をもらいましょう!

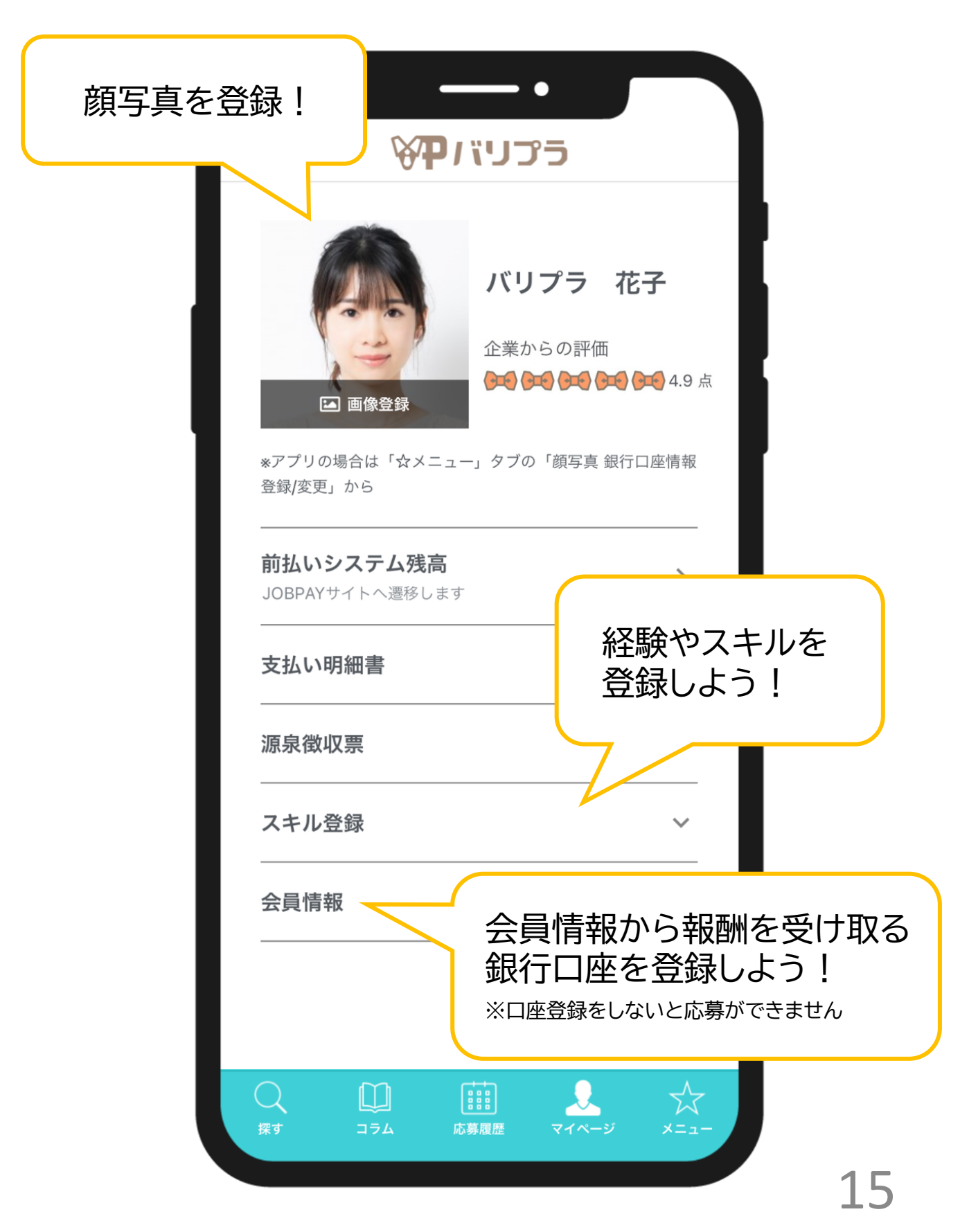

#### 気になる求人がないか検索してみましょう!

#### 日給表記だから一目でバイト代がわかる!

日給

=(時給×実働時間)+法定外残業代+深夜残業代+交通費 ※食費は支給条件によるため日給計算には含まれません

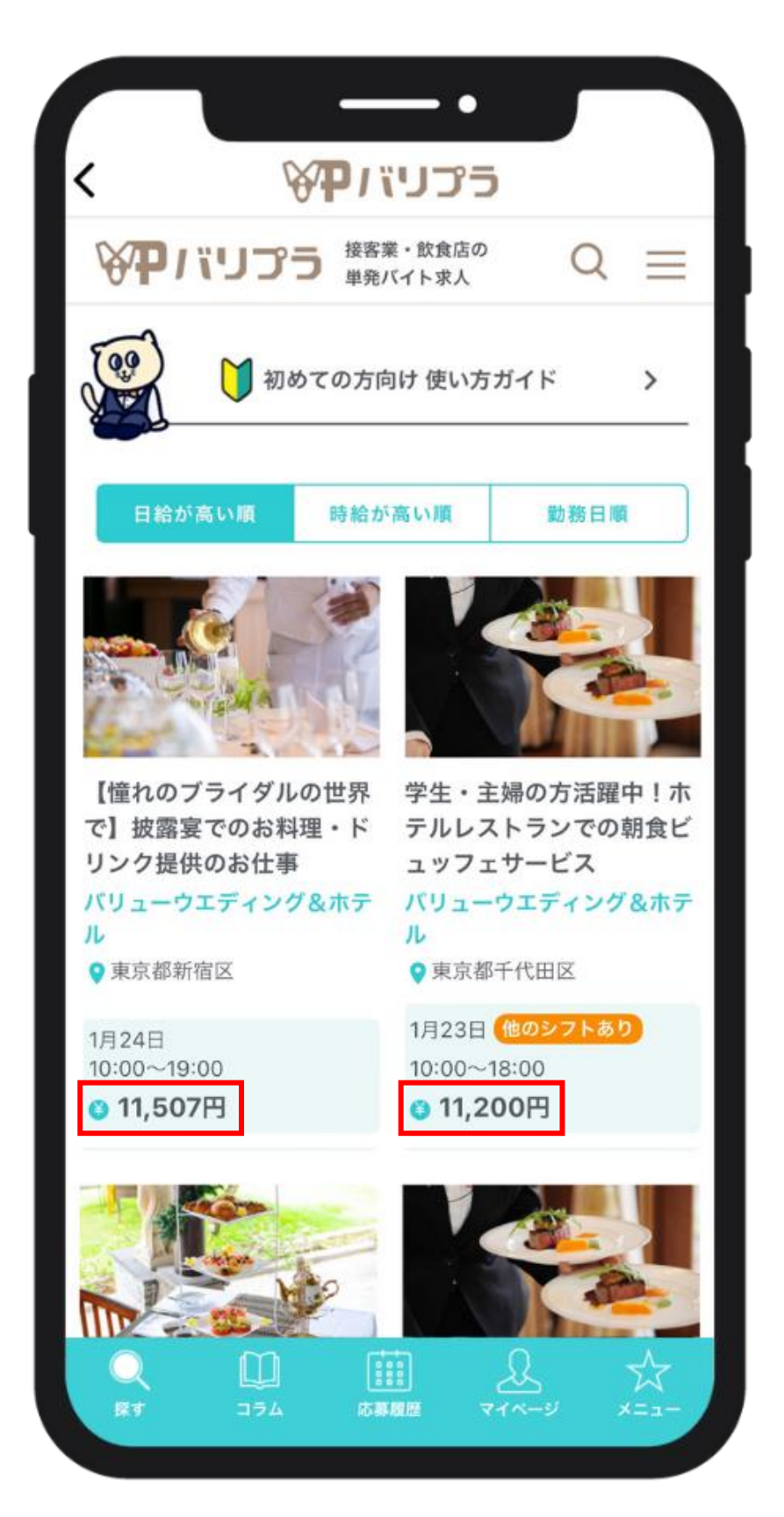

検索

#### 気になる求人がないか検索してみましょう!

## 【操作簡単】 絞り込み検索機能付き!

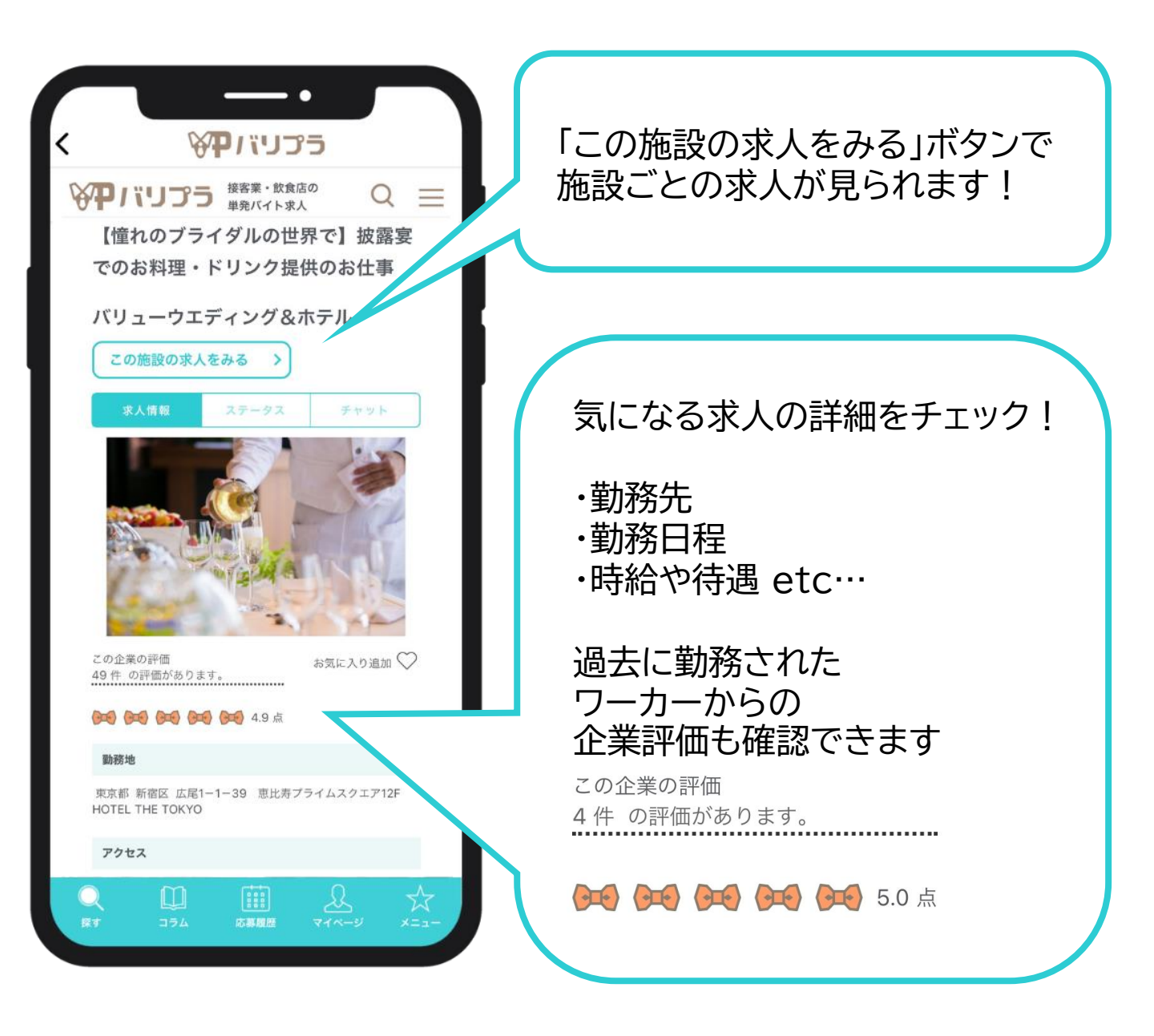

応募後、"チャット機能"が使えるようになります。

求人に関する質問やご不明点がある場合は チャットで応募企業に直接質問ができます。

求人記載の連絡先は緊急連絡先ですので、 まずはチャットで質問をしてください。

> 応募について 18ページ チャットについて 19ページ **> > >**

#### さっそく求人に応募してみましょう!

#### 「応募する」をタップするだけで簡単応募!

履歴書や面接も不要でワンクリックで応募ができます。 求人の詳細画面下の <sup>振算する</sup> をタップして応募完了!

あとは、合否結果を待つだけ!

![](_page_17_Picture_5.jpeg)

## 求人に関する質問は「チャット」を利用

応募以降は、チャット機能がご利用いただけます。

求人内容についての質問、勤務前の集合場所や持ち物等の確認など 求人に関するお問合せは、お電話ではなくチャットをご利用ください。

【操作】求人詳細ページから > 画面上部の <u>₹₹₹</u>をクリック または > <del>₹1<sup>ページ</sup></del> > 応募履歴からも 求人詳細ページに遷移できます。

|                             | •                                                                                          |                    |
|-----------------------------|--------------------------------------------------------------------------------------------|--------------------|
| כריגו <b>ם:</b>             | <ul> <li>接客業・飲食店の</li> <li>単発バイト求人</li> </ul>                                              | Q 들                |
|                             | 202                                                                                        | 230729000002       |
| 求人情報                        | ステータス                                                                                      | チャット               |
| 2023-07 この度 ます。 ピール 明点な ってく | 7-28 17:01<br>はご応募ありがとうござい<br>過去のアルバイト経験や<br>ポイントまた仕事内容の<br>ど、お気軽にチャットを込<br>ださい!<br>C リロード | ♪<br>ア<br>不<br>浅   |
| メッセージ(i<br>す)               | 改行・絵文字は削勝                                                                                  | <i><b>え</b>されま</i> |
|                             | 送信                                                                                         |                    |
|                             | 応募中                                                                                        |                    |
| 応                           | 募キャンセルする                                                                                   |                    |

チャットのやりとりも就労活動の一環です!

チャットは、そのまま企業さまへ送信されます。 プライベートなやりとりができる場ではありません。 言葉遣いや礼儀には気を付けて利用してください。

## 採用·不採用

#### 採用結果がでたら、通知メールが届きます。

#### 採用されたら正式マッチング!

#### 採用結果がでると、メールでお知らせ。 メールに記載のURLからサイトへアクセスできます。

![](_page_19_Picture_4.jpeg)

#### 不採用の場合は・・・

不採用の場合もメールが届きます。

他にも気になる求人をさがして応募してみましょう!

採用後~勤務までについて

## 勤務に関する注意事項

勤務前に気になる点があれば確認しておきましょう。 求人に関するお問合せは、"チャット"にてお願いします。

![](_page_20_Picture_4.jpeg)

## バイト前 講習会のご案内

#### 未経験の方でも安心!サポート制度

#### 講習会

バリプラでは、会員登録されたワーカーさま向けに バイト前の講習会を実施中!

ワインの注ぎ方やお皿の持ち方などの技術をレクチャーして います。

希望制のため、ご興味ある方は予約ボタンより、 講習会の予約をお願いします。

![](_page_21_Picture_6.jpeg)

## 企業からの採用キャンセル

企業さまは採用後、そのキャンセルを行うことができます。

### 企業さまからの採用キャンセル

当初の予定から状況が変わり、 企業側から採用を取りやめることが可能。

採用後に企業さまがキャンセルした場合は、 下記の表に基づき、キャンセル料を受け取ることができます。

キャンセル料は勤務48時間前からの キャンセルに対し発生します。 就労予定時間とは、求人情報に掲載されていた 休憩時間を含む勤務時間をさします。

#### ※詳しくは<u>キャンセルポリシー</u>をご覧ください。

| ワーカー1人<br>あたり(税別)    | 就労予定時間<br>キャンセル料合計 |              | 1~5時間<br>未満 | 5~6時間<br>未満   | 6~7時間<br>未満 | 7~8時間<br>未満 | 8時間<br>以上 |  |  |
|----------------------|--------------------|--------------|-------------|---------------|-------------|-------------|-----------|--|--|
|                      | キャンセ               | ル料合計         | 4,000円      | 5,000円        | 6,000円      | 7,000円      | 8,000円    |  |  |
| 勤務開始時間<br>~<br>24時間前 | 内                  | ワーカー         | 3,600円      | 月 4,500円 5,40 |             | 6,300円      | 7,200円    |  |  |
|                      | 訳                  | バリュー<br>スタッフ | 400円        | 500円          | 600円        | 700円        | 800円      |  |  |
|                      | キャンセ               | ル料合計         | 2,000円      | 2,500円        | 3,000円      | 3,500円      | 4,000円    |  |  |
| 48時間前                | 内                  | ワーカー         | 1,800円      | 2,250円        | 2,700円      | 3,150円      | 3,600円    |  |  |
|                      | 訳                  | バリュー<br>スタッフ | 200円        | 250円          | 300円        | 350円        | 400円      |  |  |

たとえば、 10:00~18:00の勤務時間(就労予定時間8時間)で 前日に採用のキャンセル連絡を受けた場合

⇒勤務開始時間~24時間前のキャンセルのため、 7,200円がキャンセル料として支払われます。

## ワーカーからの採用キャンセル①

ワーカーも応募後にキャンセルすることができます。 キャンセルは求人詳細ページの画面下をタップします。

## <u>応募したあと~採用前</u>にキャンセルをしたい場合

![](_page_23_Picture_3.jpeg)

### <u>採用されたあと</u>にキャンセルをしたい場合

![](_page_23_Picture_5.jpeg)

≪求人詳細ページの画面下≫

採用辞退するをタップすると 採用をキャンセルできます。

次のページ ▶ ▶

24

## ワーカーからの採用キャンセル②

採用辞退する場合は、 タイミングによってペナルティーが発生することがあります。

## ペナルティーポイント一覧

ワーカーが自身の都合による採用辞退や欠勤を行った場合、 以下の時間枠に応じたペナルティポイントが加算されます。

![](_page_24_Figure_4.jpeg)

<やむを得ない事情>

- ・本人が事故にあった ・本人が入院した
- ・本人が災害にあった ・公共交通機関の運休
- ・家族の体調不良や訃報
- ・その他企業様がやむを得ないと判断した場合

そして、以下に該当する方は永久にサービスが 利用できなくなります。

(1) 無断欠勤をした場合

(2) ペナルティポイントが5ポイント以上蓄積した場合

## 報酬の受け取り

報酬の受け取り方法は3種類!

①すぐに銀行口座振り込み ②JOBPAYカードを使ってすぐにATMから受け取り ③勤務翌月20日に銀行口座振り込み

①②は給与前払い(随時払い)サービス【JOBPAY】を利用します
 ※本人確認審が完了している方のみ \*1

![](_page_25_Figure_4.jpeg)

JOBPAYとは勤務翌月20日に銀行口座に振り込まれる 前に報酬が受け取れるサービスのことです。 26

## 報酬の受け取り

#### 給与前払い(随時払い)サービス【JOBPAY】を利用

勤務完了後、企業さまが勤務情報を確定すると 即時、報酬加算通知をメールでお知らせ。 勤務分の給料が引き出せるようになります。

①振込申請をしてすぐに銀行口座振り込み
 ・1回の引き出しは上限30,000円まで1円単位で引き出せます。

・1回の手数料は、楽天銀行は330円(税込) 楽天銀行以外は440円(税込)です。

②JOBPAY(ジョブペイ)カードとJOBPAYアプリを
 使い、全国のATM\*1で引き出し可能
 \*1… セブン銀行, イーネットATM, ローソン銀行, みずほ銀行, VIEW ALTTE, イオン銀行, PatSat,
 三菱東京UFJ, ゆうちょ銀行

- ・当月分の引き出し期限は、当月末日の23:55まで。 (残高は月末〆翌月20日に指定の銀行口座に振り込み)
- ・1回の引き出しは上限30,000円まで1,000円単位で引き出せます。 残高が1,000円未満のものは引き出せません。 1回の手数料は、440円(税込)です。
- ・1日に引出し可能な回数は3回まで。3回を超えて引き出す場合は、 JOBPAYサポートセンターにご連絡ください。 050-3786-0909(平日9:00~18:00)

≪月末日勤務の場合≫

・当日中に勤務完了⇒企業さまが勤怠データをアップロード ⇒アップロード後~23:55まで引出し可能

\*当日中に企業さまが勤怠のアップロードを行わなかった場合 (例:5/31勤務で企業さまが当日中にアップロードできない場合 ⇒6月20日に銀行振込)

\*当日中に勤務完了しないケース (例:5/31勤務で退勤が深夜2時など⇒6月20日に銀行振込)

\*JOBPAYカードが未着の場合、 届くまでは、月末〆の翌月20日に銀行振込になります。

③毎月末日〆~翌20日に指定口座に振り込み 引き出さなかった当月分のお給料は、 全て翌月20日に指定口座に振り込まれます。 (土日祝日が重なる場合は、前倒しの平日に振り込み)

## JOBPAYアプリの操作方法

JOBPAYアプリまたはサイトで報酬を確認することがで きます。 アプリの操作方法は<u>こちら</u>からご覧いただけます。

![](_page_27_Picture_3.jpeg)

## 企業評価

### 求人詳細ページから企業評価をしよう!

企業様があなたの勤務情報を確定すると POPが表示され、企業評価が行えるようになります。

評価は減点方式です。 評価を行わない場合はマークをタップして グレーにすることで減点されます。

> 3項目のGood ポイントで評価 "評価を送信する" をタップで完了

|                 | ?)                               | をお願いします                             | デガイド ><br>す!! | - |
|-----------------|----------------------------------|-------------------------------------|---------------|---|
| Į               | 2023-04-05<br>⑦【憧れのブラ<br>理・ドリンク提 | イダルの世界で】<br>供のお仕事                   | 波露宴でのお料       | ) |
| 01<br>テ.<br>ノペ: | (す):GO (す):GO                    | od!<br>掲載通りの仕事                      | *りがい          | D |
|                 | 応募履                              | 評価を送信する<br>その他の案件の評価も<br>歴リストからお願いし |               |   |
|                 |                                  |                                     |               |   |

## 各種書類の見方①

支払い明細(給与明細)もバリプラで閲覧!

#### 支払い明細の見方

![](_page_29_Figure_3.jpeg)

![](_page_30_Picture_0.jpeg)

## 支払い明細の見方

|              | 2021年<br>キュリ | E07月08日 ⊫<br>カ 一郎                                                                                             | 寺点  |          | 枝               | 支払い明細書   |                                          |           |                |     |            | <u>支払日</u><br>就労日<br>就労日数 | 支払日         2021/05/2           就労日         2021/04/01-2021/04/3           就労日数         2021/04/01-2021/04/3                                                                                                    |        |             |  |  |  |
|--------------|--------------|----------------------------------------------------------------------------------------------------|-----|----------|-----------------|----------|------------------------------------------|-----------|----------------|-----|------------|---------------------------|----------------------------------------------------------------------------------------------------|--------|-------------|--|--|--|
| 1            |              | 賃金                                                                                                    |     | 幸津       | 動増              | 涩夜割      | ) (1) (1) (1) (1) (1) (1) (1) (1) (1) (1 | <b> </b>  | 食費             |     | 毛当1        |                           | 調整全                                                                                                    | .      | 支払い合計       |  |  |  |
|              | 支払い          | 25.                                                                                                    | 900 | ΗΛ       | - H J H         | DR IX H3 | -                                        | 2.700     | 1.0            | 000 | 1          | 00                        | 100                                                                                                    | 100    | 29,900      |  |  |  |
|              |              | 所得利                                                                                                    | 兑.  | 現物       | 加控除             | 支払い控     | 除金                                       | 備品        | 食事代            |     |            |                           |                                                                                                    |        | 控除合計        |  |  |  |
|              | 控除           |                                                                                                    | 141 |          | 100             |          |                                          | 100       |                |     |            |                           |                                                                                                    |        | 341         |  |  |  |
|              |              | 2.0                                                                                                    |     |          |                 |          |                                          |           |                | -   |            |                           | and a second and a second a second a se |        |             |  |  |  |
|              |              |                                                                                                    |     |          |                 |          |                                          |           |                |     | 3          | 差引                        | 支払い額                                                                                                    |        | 29,559円     |  |  |  |
|              | 日付           |                                                                                                    |     | 就労       | 先               |          |                                          | 就労時       |                |     | 実働         | 単価                        | 賃金                                                                                                    |        | 金額合計        |  |  |  |
| ( <b>2</b> ) |              | バリュー                                                                                                    | ウエ  |          | グ&ホー            | テル       |                                          | 09:00-1   |                |     | 1 00       | 1,000                     | 4,000                                                                                                    |        |             |  |  |  |
|              | 04/02        | 普通割增                                                                                                    | 深夜  | •        | 交通費             | 食事代      | 手当 1                                     | 手当2       | 調整金            | Ē   | 所得利 6      | 現物控除                      | 備品                                                                                                    |        | 5,600       |  |  |  |
|              |              |                                                                                                    |     |          | 1,000           | 500      | 10                                       | 0 100     | 100            |     |            | 100                       | 100                                                                                                    | 1      | 22          |  |  |  |
|              | 日付           |                                                                                                    |     | 就労       | 先               |          |                                          | 就労時間      |                |     | 実働         | 単価                        | 賃金                                                                                                    | 1      | 金額合計        |  |  |  |
|              |              | バリュー                                                                                                    | ウエラ | ディン      | グ&ホ             | テル       |                                          | 14:00-18: | 00             |     | 4.00       | 1,000                     | 4,000                                                                                                    |        |             |  |  |  |
|              | 04/05        | 普通割增                                                                                                    | 深夜  | 割増       | 交通費             | 食事代      | 手当 1                                     | 手当2       | 調整金            | Ē   | 所得税        | 現物控除                      | 備品                                                                                                    |        | 5,500       |  |  |  |
|              |              |                                                                                                    |     |          | 1,000           | 500      |                                          |           |                |     |            | 100                       |                                                                                                    |        |             |  |  |  |
|              | 日付           |                                                                                                    |     | 就労       | 先               |          |                                          | 就労時間      |                |     | 実働         | 単価                        | 賃金                                                                                                    | 4      | 金額合計        |  |  |  |
|              |              | 1997 - 1997 - 1997 - 1997 - 1997 - 1997 - 1997 - 1997 - 1997 - 1997 - 1997 - 1997 - 1997 - 1997 - 1997 - 1997 |     |          |                 |          | 13:00-18:                                |           | $\frac{00}{7}$ |     | 5.00       | 2,500                     | 12,500                                                                                                    |        |             |  |  |  |
|              | 04/19        | バリュー                                                                                                    | ウエラ | ディン      | /グ&ホ            | テル       | 手当 1                                     | 手当2       | 調:             | Ē   | 所得税        | 現物控除                      | 備品                                                                                                    |        | 13,059      |  |  |  |
|              |              |                                                                                                    |     |          | 700             | )        |                                          |           |                |     | 141        |                           |                                                                                                    |        |             |  |  |  |
|              | 日付           |                                                                                                    |     | 就労       | 先               |          |                                          | 就労時間      |                |     | 実働         | 単価                        | 賃金(8)                                                                                                    | 1      | 金額合計        |  |  |  |
|              |              |                                                                                                    |     |          |                 |          |                                          |           |                |     |            |                           |                                                                                                    |        | 101 1010101 |  |  |  |
|              | 04/20        | バリュー                                                                                                    | ウエラ | デイン      | /グ&ホ            | テル       | 手当 1                                     | 手当2       | 調整金            | Ē   | <b>近得税</b> | 現物控除                      | 備品                                                                                                    | 201220 | 3,600       |  |  |  |
|              |              |                                                                                                    |     | 4.6. 337 |                 |          |                                          |           |                |     | -b tel     |                           | 15 A                                                                                                    | ×1     | 企業キャンセル     |  |  |  |
|              | 日付           |                                                                                                    |     | 就穷       | 先               |          |                                          | <b></b>   |                |     | 実働         | 単価                        | 賃金                                                                                                    | 1      | 金額合計        |  |  |  |
|              | 04/00        | 1.0 11                                                                                                    |     |          | . <b>5</b> °0 1 |          |                                          |           |                | -   |            |                           | /#: □                                                                                                    |        | 1 000       |  |  |  |
|              | 04/20        | ハリュー                                                                                                    | リエッ | アイン      | クなホ             | テル<br>   | 手当 1                                     | 手当2       | 調整金            | F   | 竹侍祝        | 現物控除                      | 備品                                                                                                    |        | 1,800       |  |  |  |
|              |              |                                                                                                    |     |          |                 |          |                                          |           |                |     |            |                           |                                                                                                    | ×1     | E葉キャンセル     |  |  |  |

株式会社バリュースタッフ 〒150-0012 東京都渋谷区広尾1-1-39 恵比寿プライムスクエア12F

- ①1か月の合計
- ②日ごとの明細
- ③単価=時給
- ④支給される各種手当
- ⑤金額に過不足があった場合に 調整する金額
- ⑥現物控除:お弁当など現物支給されたものの金額が
  - 給与から天引きされます

備品控除:指定の着用アイテムを購入する場合などに

給与から天引きされる金額 ※基本的にはありません ⑦支給額が9,300円以上になると、所得税※が引かれます ⑧勤務48時間前から企業が採用キャンセルした場合、

キャンセル料が支払われます。

※)所得税額区分 日額丙欄 適用

![](_page_31_Picture_0.jpeg)

様

## 支払い明細の見方

2021年07月08日 時点

キュリカ 一郎

支払い明細書

 支払日
 2021/05/20

 就労日
 2021/04/01-2021/04/30

 就労日数
 4

 手当2
 調整金
 支払い合計

| ±+11 | 貝金     | <b>晋</b> 一 割 谓 | ( 徐仪 制 谓 | 父迪真   | <b>長</b> 寛 | 十月1 | 于当2 | 調金金 | 文払い合計  |
|------|--------|----------------|----------|-------|------------|-----|-----|-----|--------|
| XAV  | 25,900 |                |          | 2,700 | 1,000      | 100 | 100 | 100 | 29,900 |
| 控除   | 所得税    | 現物控除           | 支払い控除金   | 備品    | 食事代        |     |     |     | 控除合計   |
|      | 141    | 100            |          | 100   |            |     |     |     | 341    |
| 1.2  |        |                | 100 (C)  |       | L //3      |     |     | 19  |        |

差引支払い額 29,559円

| 日付               |      | 就労    | 先     |     |     | 就労時間      | į.  | 実働   | 単価    | 賃金    | 金額合計  |
|------------------|------|-------|-------|-----|-----|-----------|-----|------|-------|-------|-------|
|                  | バリュー | ウエディン | /グ&ホテ | ール  | 09  | ):00-13:( | )0  | 4.00 | 1,000 | 4,000 |       |
| 04/02            | 普通割増 | 深夜割増  | 交通費   | 食事代 | 手当1 | 手当2       | 調整金 | 所得税  | 現物控除  | 備品    | 5,600 |
| バリ:<br>04/02 普通害 |      |       | 1,000 | 500 | 100 | 100       | 100 |      | 100   | 100   |       |

深夜割増=深夜残業

普通割増 =法定内残業+法定外残業

| 種類    | 説明                             | 割増率 |
|-------|--------------------------------|-----|
| 法定内残業 | 求人情報の勤務時間は超えているものの<br>8時間以内の残業 | 25% |
| 法定外残業 | 法定労働時間(1日8時間、週40時間)を<br>超えたとき  | 25% |
| 深夜残業  | 22時から5時までの間に勤務したとき             | 25% |

#### < 例> 求人の勤務時間が9:00~17:00

![](_page_31_Figure_12.jpeg)

## 各種書類の見方②

#### 労働条件通知書もバリプラで確認できます。

#### 労働条件通知書

![](_page_32_Figure_3.jpeg)

![](_page_33_Picture_0.jpeg)

#### 労働条件通知書

2021年07月08日 時点

(一般労働者用:日雇型) 労働条件通知書 2021年07月08日 キュリカ 次郎 殿 事業所名称・所在地 株式会社バリュースタッフ 東京都渋谷区広尾 1-1-39 恵比寿プライムスクエア12F 使用者職氏名 森本光春 2021年07月11日 就 労 日 就業の場所 Lounge HIBIYA 従事すべき サービススタッフ 業務の内容 始業(09時00分) 終業(13時00分) 始業、終業の 1 時刻、休憩時 休憩時間(15分) 2 間、所定時間 3 所定時間外労働の有無(有) 外労働の有無 に関する事項 1,400円)、口 日給( 基本賃金 時間給( 円) 賃 金 1 1 出来高給(基本単価 円) 11 円、保証給 -その他( 円) 2 諸手当の額又は支給条件 1,000円 /支給条件: 1 (交通費 ) /支給条件:  $\Box$ (食費 500円 ) (諸手当1 100円 /支給条件: ) 11 -(諸手当2) 200円 /支給条件: ) 所定時間外、休日又は深夜労働に対して支払われる割増賃金率 3 所定時間外、法定超(25)%、所定超(25)%、 1 深夜 ( 25)%  $\Box$ 賃金支払日(翌月20日) – (就業当日・その他( )) 4 5 賃金の支払方法(銀行振込 ) 労使協定に基づく賃金支払時の控除(無/有( 6 他・社会保険の加入状況(厚生年金健康保険厚生年金基金 そ 0 その他(年金 )) 雇用保険の適用(有) ・その他「びこうらん

※ 以上のほかは、当社就業規則による。

※ 労働条件通知書については、労使間の紛争の未然防止のため、保存しておくことをお勧めします。

#### 求人案件ごとに発行されます。 勤務時間や休憩時間、各種手当など、 求人情報に掲載されている項目が記載されています。

## 各種書類の見方③

#### 源泉徴収票もサイト内で確認できます。

![](_page_34_Figure_2.jpeg)

## 各種書類の見方③

#### 源泉徴収票

2021年09月02日 時点

| 支払                                                                                                    |                                 |                             |                      |               | 19          | 令和                 | 13年                 | 分      | 給                               | 与所              | 斤行               | 导0        | D源                  | 泉御                     | 數収           | 票             |                                        |              |           |     |           |
|----------------------------------------------------------------------------------------------------|---------------------------------|-----------------------------|----------------------|---------------|-------------|--------------------|---------------------|--------|---------------------------------|-----------------|------------------|-----------|---------------------|------------------------|--------------|---------------|----------------------------------------|--------------|-----------|-----|-----------|
| 高音         原         東建 1 ンターナンヨナルビル S論         (2) フリアナ         3-18 7 Ph           通り         支払金額         油与 Ph 酒間(熱) O DBI<br>(調整)         Pi得描除の(肌) DBH<br>(調整)         Pi得描除の(肌) DBH<br>(調整)         (2) 2 2 4           通り         支払金額         油与 Ph 酒目(熱) O DBI<br>(調整)         Pi得描除の(肌) DBH<br>(調整)         Pi得描除の(肌) DBH<br>(調整)         Pi得描除の(肌) DBH<br>(調整)         Pi得描除の(肌) DBH<br>(副子 Ph)         Pi得描除の(肌) DBH<br>(副子 Ph)         Pi得描(h) DBH<br>(副子 Ph)         Pi得描(h) DBH<br>(副子 Ph)         Pi得 Ph)         Pi<br>Pi Ph         Pi<br>Pi Ph         Pi<br>Pi Ph         Pi<br>Pi Ph         Pi<br>Pi Ph         Pi<br>Pi<br>Pi<br>Pi<br>Ph         Pi<br>Pi<br>Pi<br>Pi<br>Pi<br>Ph         Pi<br>Pi<br>Pi<br>Pi<br>Pi<br>Pi<br>Ph         Pi<br>Pi<br>Pi<br>Pi<br>Pi<br>Pi<br>Pi<br>Pi<br>Pi<br>Pi<br>Pi<br>Pi<br>Pi<br>P                                                                                                    | 支払を受け                           | 住所又は                        | 東京                   | 都渋谷口          | ≤渋谷2        | -12-19             |                     |        |                                 |                 | (受<br>(役         | 給者職名      | 番号)<br>)            |                        |              |               |                                        |              |           |     |           |
| 通知         支払金額         裕安秀和御田御心の部         所得加修心類の自動合計額         漂泉松以我類           油与         237         734         円         子         日         千         日         1         2         1         2         1         2         1         2         1         2         1         2         1         2         1         2         1         2         1         2         1         2         1         2         1         2         1         2         1         2         1         2         1         2         1         2         1         2         1         1         1         1         1         1         1         1         1         1         1         1         1         1         1         1         1         1         1         1         1         1         1         1         1         1         1         1         1         1         1         1         1         1         1         1         1         1         1         1         1         1         1         1         1         1         1         1         1         1         1         1         1                                                                                                    | る者                              | 居所                          | 東建                   | インター          | -ナショ        | ナルビ                | ル8階                 |        |                                 |                 | 氏<br>(フリガナ)<br>名 |           | F)                  | ·) キュリカ ジロウ<br>キュリカ 次郎 |              |               |                                        |              |           |     |           |
| 総字         内         237         T         794         子         F         F<                                                                                                    | 種                               | 別                           |                      |               | 支払          | 金額                 |                     | 給生     | 戶所得掛<br>(調整                     | 空除後(<br>控除後     | の金<br>と)         | 額         | 序                   | 得控隙                    | の額の          | 合計額           | ŧ 🛛                                    | 源            | 泉徴収       | 、税額 |           |
| 源泉、加油沙 4982(編者)         配偶素(後期)         推動於 含素(開業)の次         100000         100000         100000         100000         100000         100000         100000         100000         100000         100000         100000         100000         100000         100000         100000         100000         100000         100000         100000         100000         100000         100000         100000         100000         100000         100000         100000         100000         100000         100000         100000         100000         100000         100000         100000         100000         100000         100000         100000         100000         100000         100000         100000         100000         100000         100000         100000         100000         100000         100000         100000         100000         100000         100000         1000000         1000000         1000000         1000000         1000000         1000000         10000000         10000000         10000000         100000000         1000000000000000000000000000000000000                                                                                                    | 給                               | 诗                           |                      | 内             | 237         | Ŧ                  | 794 <sup>HI</sup>   |        |                                 | Ŧ               |                  | F         | Ą                   |                        | Ŧ            |               | 円内                                     |              | 2         | Ŧ   | 214       |
| P/R.min/m     RE     COUL     Arg     Provide     Provide     Prov     Prov<                                                                                                    | (源泉)控<br>(源泉)控                  | 除対象                         | 配偶                   | Ĕ             | 配偶          | 者(特別<br>降の類        | )                   |        | 推                               | 空除対象<br>(配偶     | 教技               | 養親        | <sub>族の数</sub> 。)   | 7.0                    | hle          | 16歳未満<br>扶養家族 | (2                                     | 障害者<br>は人を隠  | の数余く。     |     | 非居住<br>であ |
| 社会保険料等の加除額         生会保険料の金額         地震保険料の金額         住宅宿入金等特別加除の額           0         日         日                                                                                                    | 有                               | 従有                          | -                    |               | 12          | Ŧ                  | 円                   | 人      | -<br>従人                         | 内               | 石                | ~         | 従人                  |                        | (従人          | ०इ            | A P                                    | 守加           | 人         | 人   | 親族の       |
| 1     1     1     1     1     1     1     1     1     1     1     1     1     1     1     1     1     1     1     1     1     1     1     1     1     1     1     1     1     1     1     1     1     1     1     1     1     1     1     1     1     1     1     1     1     1     1     1     1     1     1     1     1     1     1     1     1     1     1     1     1     1     1     1     1     1     1     1     1     1     1     1     1     1     1     1     1     1     1     1     1     1     1     1     1     1     1     1     1     1     1     1     1     1     1     1     1     1     1     1     1     1     1     1     1     1     1     1     1     1     1     1     1     1     1     1     1     1     1     1     1     1     1     1     1     1     1     1     1     1     1     1     1     1     1     1 </td <td>社会</td> <td>保険料</td> <td>等の</td> <td>控除額</td> <td></td> <td></td> <td>生命保険</td> <td>料の金</td> <td colspan="3">料の金額</td> <td>地</td> <td>震保険</td> <td>料の控</td> <td>除額</td> <td></td> <td>住宅</td> <td>普入金等</td> <td>等特別</td> <td>控除の</td> <td>顮</td>                                                                                                    | 社会                              | 保険料                         | 等の                   | 控除額           |             |                    | 生命保険                | 料の金    | 料の金額                            |                 |                  | 地         | 震保険                 | 料の控                    | 除額           |               | 住宅                                     | 普入金等         | 等特別       | 控除の | 顮         |
| text = 1                                                                                                    | 2                               | Ŧ                           | 1                    |               | F           |                    | Ŧ                   | 1      |                                 | F               |                  |           | 4                   | 1                      |              | Ħ             |                                        | 5            | f         |     |           |
| Cat #Bain         PI         Cat #Bain         PI         Cat #Bain         PI         Table #Bain         PI         Table #Bain                                                                                                    | 摘要)                             |                             |                      |               |             |                    |                     |        |                                 |                 |                  |           |                     |                        |              |               |                                        |              |           |     |           |
| Burgh Age<br>(1910)00     Burgh Age<br>(1920)     Burgh Age<br>(1920)     Burgh Age<br>(1920                                                                                                    | 生命保険利の<br>当額の内訳                 | 新生命の点                       | 保険料                  |               | E           | 旧生命保<br>の全部        | ikal<br>K           |        | 円 ;                             | 介護医療係<br>資料の金包  | ł                |           |                     | 日新福保院                  | 人年金<br> 別の金賀 |               | 円                                      | 旧催人4<br>保険制の | ¥≙<br>≙9T |     |           |
| Ontex         単葉40 (20 / 20 / 20 / 1)         日 / 100 (20 / 1)         日 / 100 (20 / 1)         1 / 100 (20 / 1)         1 / 100 (20 / 1)         1 / 100 (20 / 1)         1 / 100 (20 / 1)         1 / 100 (20 / 1)         1 / 100 (20 / 1)         1 / 100 (20 / 1)         1 / 100 (20 / 1)         1 / 100 (20 / 1)         1 / 100 (20 / 1)         1 / 100 (20 / 1)         1 / 100 (20 / 1)         1 / 100 (20 / 1)         1 / 100 (20 / 1)         1 / 100 (20 / 1)         1 / 100 (20 / 1)         1 / 100 (20 / 1)         1 / 100 (20 / 1)         1 / 100 (20 / 1)         1 / 100 (20 / 1)         1 / 100 (20 / 1)         1 / 100 (20 / 1)         1 / 100 (20 / 1)         1 / 100 (20 / 1)         1 / 100 (20 / 1)         1 / 100 (20 / 1)         1 / 100 (20 / 1)         1 / 100 (20 / 1)         1 / 100 (20 / 1)         1 / 100 (20 / 1)         1 / 100 (20 / 1)         1 / 100 (20 / 1)         1 / 100 (20 / 1)         1 / 100 (20 / 1) <td>(生<br/>主宅借入金等<br/>寺別雄除の領 <u>本</u></td> <td>(三)合情<br/>特別(<br/>- 注目</td> <td colspan="3">6頃人主寺<br/>今別福除<br/>夜田数</td> <td>唐住所<br/>年月日<br/>(1回日</td> <td>792<br/>1<br/>1)</td> <td>年</td> <td></td> <td>月</td> <td></td> <td>1</td> <td>日 住宅信<br/>特別結<br/>(1日</td> <td>人当寺<br/>除区分<br/>1日)</td> <td colspan="2">Z分</td> <td>ご信人 単寺<br/>早末残高<br/>(1回目)</td> <td></td> <td></td> <td></td> <td></td>                                                                                                    | (生<br>主宅借入金等<br>寺別雄除の領 <u>本</u> | (三)合情<br>特別(<br>- 注目        | 6頃人主寺<br>今別福除<br>夜田数 |               |             | 唐住所<br>年月日<br>(1回日 | 792<br>1<br>1)      | 年      |                                 | 月               |                  | 1         | 日 住宅信<br>特別結<br>(1日 | 人当寺<br>除区分<br>1日)      | Z分           |               | ご信人 単寺<br>早末残高<br>(1回目)                |              |           |     |           |
| (12)(功 2)     (12)(功 2)     (12)(功 2)     (12)(功 2)     (12)(功 2)     (12)(3 2)     (12)(3 2)     (12)(3 2)     (12)(3 2)     (12)(3 2)     (12)(3 2)     (12)(3 2)     (12)(3 2)     (12)(3 2)     (12)(3 2)     (12)(3 2)     (12)(3 2)     (12)(3 2)     (12)(3 2)     (12)(3 2)     (12)(3 2)     (12)(3 2)     (12)(3 2)     (12)(3 2)     (12)(3 2)     (12)(3 2)     (12)(3 2)     (12)(3 2)     (12)(3 2)     (12)(3 2)     (12)(3 2)     (12)(3 2)     (12)(3 2)     (12)(3 2)     (12)(3 2)     (12)(3 2)     (12)(3 2)     (12)(3 2)     (12)(3 2)     (12)(3 2)     (12)(3 2)     (12)(3 2)     (12)(3 2)     (12)(3 2)     (12)(3 2)     (12)(3 2)     (12)(3 2)     (12)(3 2)     (12)(3 2)     (12)(3 2)     (12)(3 2)     (12)(3 2)     (12)(3 2)     (12)(3 2)     (12)(3 2)     (12)(3 2)     (12)(3 2)     (12)(3 2)     (12)(3 2)     (12)(3 2)     (12)(3 2)     (12)(3 2)     (12)(3 2)     (12)(3 2)     (12)(3 2)     (12)(3 2)     (12)(3 2)     (12)(3 2)     (12)(3 2)     (12)(3 2)     (12)(3 2)     (12)(3 2)     (12)(3 2)     (12)(3 2)     (12)(3 2)     (12)(3 2)     (12)(3 2)     (12)(3 2)     (12)(3 2)     (12)(3 2)     (12)(3 2)     (12)(3 2)     (12)(3 2)     (12)(3 2)     (12)(3 2)     (12)(3 2)     (12)(3 2)     (12)(3 2)     (12                                                                                                    | の内訳                             | (生宅情<br>特別<br>可能            | 入当等<br>推除<br>2011    |               | E           | 唐住開<br>年月日<br>(2回日 | 714<br>1<br>()      | 4<br>  | L.                              | 月               |                  |           | 日 住宅信<br>特別は<br>(2日 | 入                      |              | (E S          | ご情入 金等<br>早末残 高<br>(2回目)               |              |           |     |           |
| $\begin{array}{c c c c c c c c c c c c c c c c c c c $                                                                                                    | (練泉 - 特別()<br>陰陽対象<br>配偶者       | (フリス<br>氏令                  | (+)                  |               |             |                    | - E<br>分 配偶·<br>合計) |        |                                 | 湯者の<br>計所得      |                  |           |                     | 健康保険<br>(の金額<br>協勝の領   |              | 円             | 1) 旧長規損害<br>保険料の金額<br>1) 所得金額<br>類整造除額 |              |           |     |           |
| 推除<br>除<br>調<br>調<br>編<br>編     2     (20 期子)<br>(20 用子)<br>(20 用子)<br>(20 H子)<br>(20 H子)<br>(20 H子)<br>(20 H子)<br>(20 H子)<br>(20 H子)<br>(20 H子)<br>(20 H子)<br>(20 H子)<br>(20 H子)<br>(20 H子)<br>(20 H子)<br>(20 H子)<br>(20 H子)<br>(20 H子)<br>(20 H子)<br>(20 H子)<br>(20 H子)<br>(20 H子)<br>(20 H子)<br>(20 H子)<br>(20 HZ)<br>(20 HZ)<br>(20 HZ)<br>(2                                                                                                    | 1                               | (フリオ<br>氏 <b>4</b>          | (†)<br>:             |               |             |                    | Е<br>9              | я<br>9 |                                 | 1               | (フリ<br>氏         | ガナ)<br>(名 |                     |                        |              | 1             | ۲<br>۲                                 |              |           |     |           |
| 象     (70 개 ヂ)     正     正     (70 개 ヂ)     正     (70 개 ヂ)     正     (70 개 ヂ)     正     (70 개 ヂ)     (70 개 ヂ)     (70 개 ヂ)     (70 개 ヂ)     (70 개 ヂ)     (70 개 ヂ)     (70 개 ヂ)     (70 개 ヂ)     (70 개 ヂ)     (70 개 ヂ)     (70 개 ヂ)     (70 개 ヂ)     (70 개 ヂ)     (70 개 ヂ)     (70 1 m)     (70 1 m)     (                                                                                                    | 控<br>除 2<br>対                   | (フリオ<br>氏 <sup>4</sup>      | (+)<br>;             |               |             |                    |                     | E<br>H | 1<br>E<br>#<br>E<br>#<br>の<br>扶 |                 | 2                | (フリ<br>氏  | ガナ)<br>名            |                        |              |               |                                        | ₩<br>*       |           |     |           |
| 親族<br>4<br>(70 次 7)<br>(70 次 7)<br>(70 $\chi 7)$<br>(70 $\chi 7)$<br>(70 $\chi 7)$<br>(70 $\chi 7)$<br>(70 $\chi 7)$<br>(70 $\chi 7)$<br>(70 $\chi 7)$<br>(70 $\chi 7)$<br>(70 $\chi 7)$<br>(70 $\chi 7)$<br>(70 $\chi 7)$<br>(70 $\chi 7)$<br>(70 $\chi 7)$<br>(70 $\chi 7)$ )<br>(70 $\chi 7)$<br>(70 $\chi 7)$<br>(70 $\chi 7)$ )<br>(70 $\chi 7)$<br>(70 $\chi 7)$<br>(70 $\chi 7)$ )<br>(70 $\chi 7)$<br>(70 $\chi 7)$ )<br>(70 $\chi 7)$<br>(70 $\chi 7)$ )<br>(70 $\chi 7)$<br>(70 $\chi 7)$ )<br>(70 $\chi 7)$<br>(70 $\chi 7)$ )<br>(70 $\chi 7)$<br>(70 $\chi 7)$ )<br>(70 $\chi 7)$<br>(70 $\chi 7)$ )<br>(70 $\chi 7)$<br>(70 $\chi 7)$ )<br>(70 $\chi 7)$<br>(70 $\chi 7)$ )<br>(70 $\chi 7)$<br>(70 $\chi 7)$ )<br>(70 $\chi 7)$<br>(70 $\chi 7)$ )<br>(70 $\chi 7)$ )<br>(70 $\chi 7)$<br>(70 $\chi 7)$ )<br>(70 $\chi 7)$ )<br>(70 $\chi 7)$ )<br>(70 $\chi 7)$<br>(70 $\chi 7)$ )<br>(70 $\chi 7)$ )<br>(70 | 象<br>扶<br>養 3                   | (フリオ<br>氏学                  | (*)                  |               |             |                    |                     | E<br># |                                 |                 | 3                | (70<br>氏  | 0 ガナ)<br>氏条         |                        |              |               |                                        | ⊑<br>∌       |           |     | /         |
| 未       外       死       災       Z       本人が障害者       寡       ひ       勤       中途靴・退職       受給者生年月日         年       月       日       二       4       月       日       元号       年       月       日       元号       年       月       日       1       1       1       1       1       1       1       1       1       1       1       1       1       1       1       1       1       1       1       1       1       1       1       1       1       1       1       1       1       1       1       1       1       1       1       1       1       1       1       1       1       1       1       1       1       1       1       1       1       1       1       1       1       1       1       1       1       1       1       1       1       1       1       1       1       1       1       1       1       1       1       1       1       1       1       1       1       1       1       1       1       1       1       1       1       1       1       1       1       1       1 </td <td>親<br/>族<br/>4</td> <td>(フリカ<br/>氏学</td> <td>(+)</td> <td></td> <td></td> <td colspan="2"></td> <td>E<br/>÷</td> <td></td> <td><b>養</b>親<br/>族</td> <td>4</td> <td>(フリ<br/>氏</td> <td>ガナ)<br/>名</td> <td colspan="3">ガナ)<br/>名</td> <td></td> <td>E<br/>9</td> <td></td> <td></td> <td></td>                                                                                                    | 親<br>族<br>4                     | (フリカ<br>氏学                  | (+)                  |               |             |                    |                     | E<br>÷ |                                 | <b>養</b> 親<br>族 | 4                | (フリ<br>氏  | ガナ)<br>名            | ガナ)<br>名               |              |               |                                        | E<br>9       |           |     |           |
| 年     週     週     音     行     70     0     学       者     人     職     者     欄     別     他     婦     望     2       支 <td>未外成屋</td> <td>7<br/>7</td> <td>E</td> <td>災</td> <td></td> <td></td> <td>者寡</td> <td>ひと</td> <td>勤労</td> <td></td> <td></td> <td></td> <td>中波</td> <td>急就・认</td> <td>退職</td> <td></td> <td></td> <td>受給者</td> <td>皆生年,</td> <td>月日</td> <td></td>                                                                                                    | 未外成屋                            | 7<br>7                      | E                    | 災             |             |                    | 者寡                  | ひと     | 勤労                              |                 |                  |           | 中波                  | 急就・认                   | 退職           |               |                                        | 受給者          | 皆生年,      | 月日  |           |
| 支     昭和 57 01 (       支     (面所(原所))<br>スは所産地     東京都渋谷区広尾<br>1-1-39 恵比寿ブライムスクユア12F       者     氏食又は食物     株式会社パリュースタッフ       (電話) 03-6626-3377                                                                                                    | 年 4 人                           | ี่ม<br>เพ                   | 曵                    | 者相            | 1<br>朝 另    | - co<br>り 他        | , 婦                 | り<br>親 | 学生                              |                 | ŧ                | 北職        | 退職                  | 年                      | 月            | Ħ             | 元号                                     | 7            | 年         | 月   | ,         |
| 支<br>(電新(局所)<br>文は新生地<br>和<br>ま、電気は会称<br>株式会社パリュースタッフ<br>(電話) 03-6826-3377                                                                                                    |                                 |                             |                      |               |             |                    |                     |        |                                 | /               |                  |           |                     |                        |              |               | 昭和                                     | ۵            | 57        | 01  | (         |
| 払         東京市政合区広地<br>スは希知地         東京市政合区広地<br>1-1-39         東比寿ブライムスクユア12F           者         氏東又は集体         株式会社パリュースタッフ         (電話) 03-6826-3377                                                                                                    | <b>支</b>                        |                             |                      |               |             | - 8                |                     |        |                                 |                 |                  |           |                     |                        |              |               |                                        |              |           |     |           |
| 者 氏名スは各称 株式会社バリュースタッフ (電話) 03-6626-3377                                                                                                    | 払                               | 三府 (居所<br>又は所在 <del>)</del> | 8                    | 東京都<br>1-1-39 | 京谷区/<br>恵比第 | アライ                | ムスク                 | ユア12F  | i                               |                 |                  |           |                     |                        |              |               |                                        |              |           |     |           |
|                                                                                                    | 者思                              | 含又は名                        | 称                    | 株式会           | ヒバリ:        | ュースタ               | リフ                  |        |                                 |                 |                  |           |                     |                        | 1            | (電話)          | 03-6826                                | 6-3377       | 8         |     |           |

年末調整、確定申告などで必要な書類です。 →詳しくは<u>コチラ</u>